# Безопасность базы Mobille SMARTS при работе с «1С:Фреш»

Последние изменения: 2024-03-26

Т.к. «1С:Фреш» находится в сети Интернет и имеет связь с сервером Mobile SMARTS на вашем ПК, то важным моментом становится безопасность передаваемых данных и самого сервера Mobile SMARTS. Для того чтобы обеспечить безопасность данных, сервера и вашего ПК, «Клеверенс» предлагает:

- использовать протокол https для шифрования передаваемых данных;
- поменять стандартные порты сервера и баз Mobile SMARTS на уникальные;
- включить авторизацию в базе по логину и паролю пользователя.

#### Как включить авторизацию по пользователю

1. В обработке 1С создайте пользователей с разными правами :

## - 🚽 ☆ Таблица пользователей Mobile SMARTS

| Группа               | ID | Пользователь |
|----------------------|----|--------------|
| Мобильные пользоват  | 1  | vnp          |
| Администраторы       | 2  |              |
| Внешние пользователи | 3  |              |
|                      |    |              |

- пользователь группы «Администраторы» может подключаться к Mobile SMARTS из внешней учетной системы («1С:Фреш»), с мобильного устройства, а также вносить правки в конфигурацию базы Mobile SMARTS.
- пользователь группы «Внешние пользователи» могут подключаться к Mobile SMARTS из «1С:Фреш».
- 2. После этого включите доступ по https и аутентификацию по пользователю для базы Mobile SMARTS. Перезапустите сервер Mobile SMARTS.
- 3. При попытке открыть обработку «Клеверенса» в «1С:Фреш» будет появляться окно авторизации, где потребуется ввести данные пользователя.

### Форма авторизации

: ×

Введите логин и пароль для доступа к базе данных: Склад 15 Шмотки, Расширенный

| Логин:         |        |  |
|----------------|--------|--|
| Пароль:        |        |  |
|                |        |  |
| Авторизоваться | Отмена |  |

4. Пользователь с правами администратора также должен проходить авторизацию при попытке открыть панель управления Mobile SMARTS (всем остальным пользователям это запрещено).

| Authentication | ×                       | ¢ |
|----------------|-------------------------|---|
| Ø              | User name:<br>Password: |   |
|                | Log in Cancel           |   |

## Не нашли что искали?

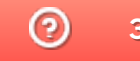

Задать вопрос в техническую поддержку